## Eduroam 無線網路漫遊設定(Mac OSX 系統)

 點選選單右上角 Wi-Fi 圖示, 開啟 Wi-Fi 功能, 選擇 eduroam 連線名稱。

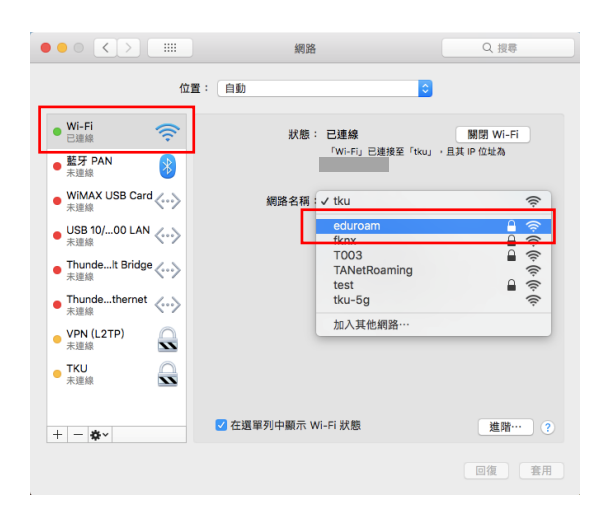

2. 輸入使用者名稱及密碼後,按【加入】

|   | Wi-Fi 網路「eduroam」需要 WPA2 企業級憑證。 |                                              |    |
|---|---------------------------------|----------------------------------------------|----|
| ł | 使用者名稱:                          | 490123456@tku.edu.tw                         |    |
|   | 密碼:                             | •••••                                        |    |
| 3 |                                 | <ul> <li>■ 顯示密碼</li> <li>✓ 記住這個網路</li> </ul> |    |
| C |                                 |                                              |    |
| t | ?                               | 取消                                           | 加入 |

- 若是第一次連線設定,過程中有可能出 現憑證警告視窗,請按 信任 或 繼續。
- 4. 連線成功後顯示已連線

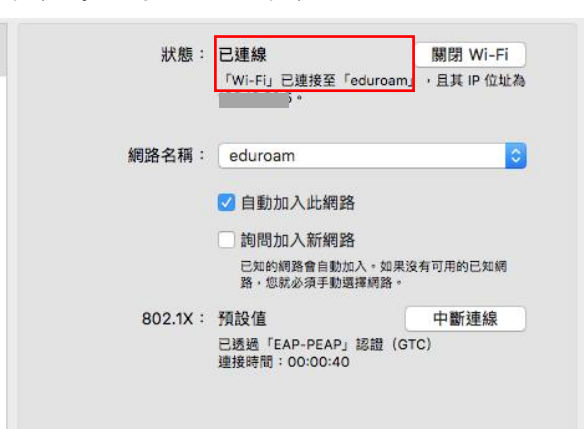

 出現確認允許儲存憑證訊息,請輸入您 Mac 本機密碼後,按【允許】

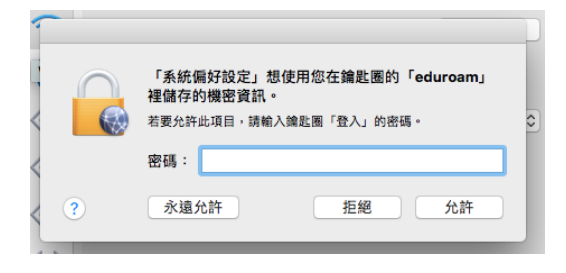